|   | 登録先               | 備考                                                         |
|---|-------------------|------------------------------------------------------------|
| 1 | 機関リポジトリ           | ・ 機関リポジトリー覧                                                |
|   |                   | https://irdb.nii.ac.jp/repositorylist                      |
|   |                   |                                                            |
| 2 | GakuNin RDM(管理基盤) | · CiNii Research(検索基盤)で検索可能とするためには連携機能                     |
|   |                   | (国立情報学研究所にて準備中)等を通じて研究データを公開基盤                             |
|   |                   | に送信する必要があることに留意すること。                                       |
|   |                   |                                                            |
| 3 | 分野別リポジトリ、汎用リポ     |                                                            |
|   | ジトリ、その他の CiNii    |                                                            |
|   | Research(検索基盤)上でメ |                                                            |
|   | タデータが検索可能となるプ     |                                                            |
|   | ラットフォーム等          |                                                            |
| 4 | 厚生労働科学研究成果デー      | ・ 厚生労働科学研究成果データベースで登録されたメタデータは、                            |
|   | タベース              | >システム間連携により、CiNii Research(検索基盤)上において公開、                   |
|   | ※ 令和7年4月1日以降使     |                                                            |
|   | 用可能               | <ul> <li>1~3いずれかの方法で登録する場合、厚生労働科学研究成果デ</li> <li></li></ul> |
|   |                   | ータベースでの二重での登録は不要。                                          |
|   |                   | ・ 厚生労働科学研究成果テータベースにおいては、研究者より、登                            |
|   |                   | ↓録された時点で、公表につき承諾を得たものとするため、十分配慮の                           |
|   |                   |                                                            |
|   |                   | ・メタテータの登録については、必要情報を記載したエクセル形式の                            |
|   |                   | ファイルのアッフロード又は厚生労働科学研究成果テータペース上                             |
|   |                   | の登録フォームに入力することで行う。                                         |
|   |                   |                                                            |
|   |                   | 関するヘルノ」のヘーン)に掲載される登録作業に関するマニュアル                            |
|   |                   |                                                            |
|   |                   |                                                            |
|   |                   | nttps://mniw-grants.nipn.go.jp/                            |
|   |                   | 「豆球刀法」                                                     |
|   |                   |                                                            |
|   |                   |                                                            |
|   |                   |                                                            |
|   |                   |                                                            |
|   |                   |                                                            |
|   |                   |                                                            |
|   |                   |                                                            |
|   |                   | ノ・ハンツ豆城でに当つツ文利でしてしている。                                     |